## Lock your phone to a single app – BlueDV

This will keep your BlueDv app on top and prevent it being closed down.

On a Android phone 5.0 or latter Go to Settings – General – Security – Pin Windows or Screen Pinning – Turn on. Now come out.

1<sup>st</sup> Make sure your Bluetooth is turned on.

2<sup>nd</sup> Start BlueDv app

3<sup>rd</sup> Tap the Overview button (The square button in the lower right corner) (Some Phones require the BACK Tab first and then the Square)

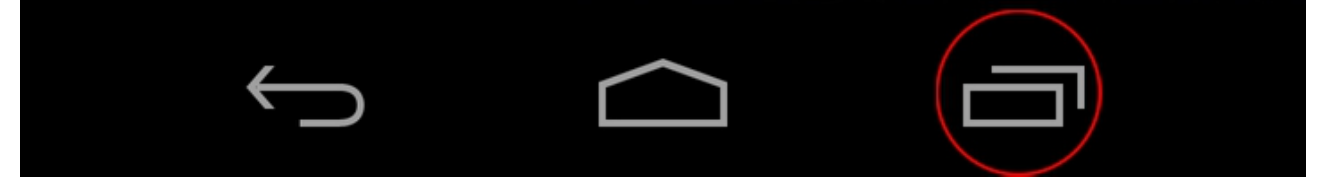

 $4^{\text{th}}$  You will now see a pin icon in the bottom right off BlueDV

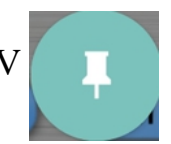

5<sup>th</sup> Tap the Pin Icon on the BlueDv app and then Tap Start. Now BlueDV is pinned to your phone and can not be moved away from.

|          | <b>BlueDV</b>                                                        | ×                    |    |
|----------|----------------------------------------------------------------------|----------------------|----|
|          | TO<br>MY CALL<br>HIS CALL<br>HIS INFO<br>HIS RPTR<br>INFO<br>HOTSPOT | NOT CONN<br>Bluetoot |    |
|          | CONNECT SETUP                                                        | INFO                 |    |
| <b>`</b> |                                                                      |                      | ≡× |

6<sup>th</sup> To Unpin the app or take a Phone Call etc Hold down the Back and Overview buttons at the same time for a second or two, until your phone tells you that it has unpinned the screen.

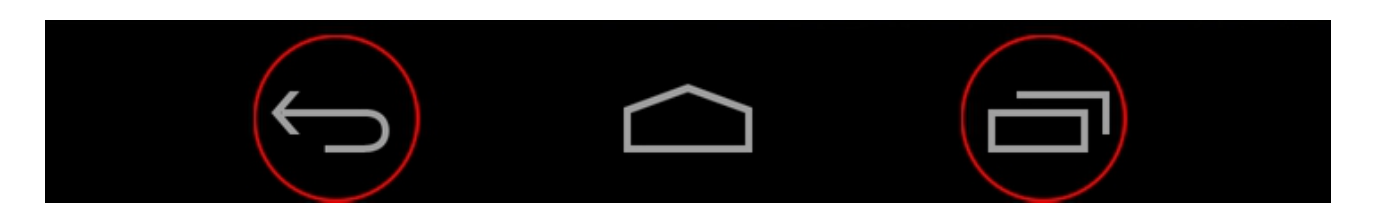

By M6NBP - 19th January 2017